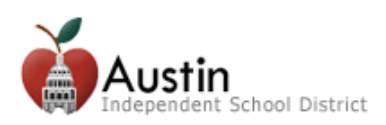

# Sistema de Verificación y Matriculación en Línea

Padres y tutores tienen acceso al Sistema de Verificación y Matriculación en Línea vía Parent Cloud en <u>my.austinisd.org</u>. *Nota: Para el proceso de inscripción para Parent Cloud haga clic <u>aquí</u>.* 

1. Entre al sistema con su nombre de usuario y su contraseña.

| Log in to Austin ISD Cloud Dev                                    |
|-------------------------------------------------------------------|
| Austin<br>Independent School District                             |
| Username: User123                                                 |
| Password: *******                                                 |
|                                                                   |
| Parent Cloud Registration:                                        |
| Click here to create your parent account.                         |
| -Proceso de inscripción para entrar al sistema                    |
| Reset Password:<br>Click here if you have forgotten your password |
| System Check:<br>Click here to run a system check                 |
| © Stoneware, Inc. 1999-2014                                       |

2. Para acceso al Sistema de Verificación y Matriculación en Línea, haga clic el icono de *Student Registration – Inscripción del Estudiante*.

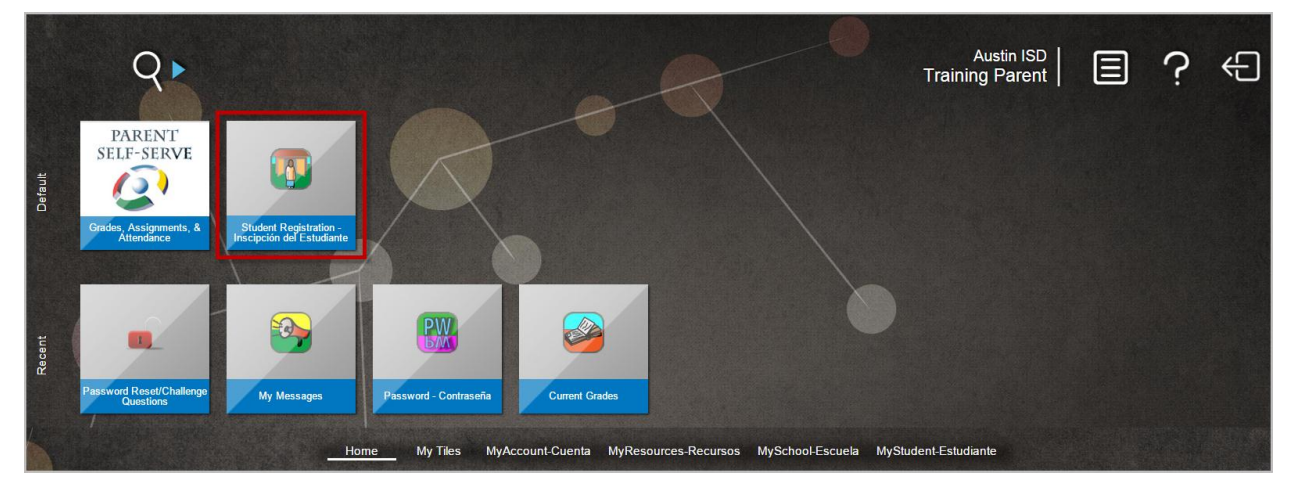

- 3. Seleccione su lenguaje preferido. Tiene la opción de inglés o español.
- **4.** Entre su nombre de usuario y contraseña de Parent Cloud y haga clic *Entrar*.

| Lenguaje<br>Spanish | •           |   |
|---------------------|-------------|---|
| Usuario*            |             |   |
| NombredeUsuariodeF  | ParentCloud | ٦ |
| Contraseña*         |             |   |
| •••••               |             | ٦ |
| Entrar              |             |   |

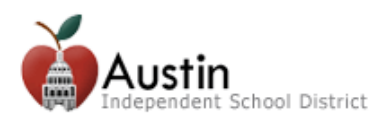

### Verificación y Matriculación en Línea Para Estudiantes Nuevos al Distrito

Matriculación en Línea es para estudiantes que nunca han asistido a una escuela en el Distrito Escolar de Austin.

#### Verificación y Matriculación en Línea Para Estudiantes Existentes

Estudiantes que han asistido a una escuela de Austin ISD necesitan verificar su información usando el sistema de matriculación. El proceso de estudiantes existentes consiste de las mismas páginas como el proceso de estudiantes nuevos. La diferencia es que la información que existe en el expediente del estudiante será agregada a las formas de matriculación. La información aparecerá en color gris y no es editable. En caso de que necesite editar la información, los padres necesitaran ir a la escuela del estudiante para hacer el cambio.

La barra de progreso arriba de la página indica su lugar en el proceso de matriculacion. Hay 8 páginas para completar.

- **1.** Mis Estudiantes
- **2.** Informacion del Estudiante
- 3. Contactos Parentales/Custodios
- 4. Contactos de Emergencia
- **5.** Contactos Medicos
- 1. Mis Estudiantes

- **6.** Verificar Escuela
- **7.** Formas del Estudiante
- 8. Formas de Padre/Custodio
- **9.** Documentos
- **10.**Confirmar Inscripción

#### **Mis Estudiantes**

1. Para *Estudiantes Existentes*: Seleccione el estudiante del menú. Nota: Si no aparece su estudiante en el menú, favor de llamar a la escuela del estudiante.

Para *Estudiantes Nuevos*: Seleccione *Crear Estudiante Nuevo*.

| Mis Estudiantes                                                  |                                                                                                    |
|------------------------------------------------------------------|----------------------------------------------------------------------------------------------------|
|                                                                  |                                                                                                    |
| La información que aparece en cursiva no puede ser modificada. E | s necesario ir a la escuela o llamar at 512-414-9187 para hacer cambiamos. Favor elija un estudiate del menu. |
|                                                                  |                                                                                                    |
| Elementary Student - 9052553                                     |                                                                                                    |
| Secondary Student - 10072554                                     |                                                                                                    |
| Mickey Lee Mouse - 10075584                                      |                                                                                                    |
| Minnie Mouse - 10077790                                          |                                                                                                    |
| (Crear Estudiante Nuevo) Solo si es nuevo Austin ISD             |                                                                                                    |

Nota: Cuando se agrega un estudiante nuevo, si tiene otros estudiantes en el distrito, usted tendra la opcion de copiar los contactos de los otros estudiante. Solo seleccione Si y seleccione el estudiate existente de cual copiar los contactos.

| Mis Estudiantes                                                                                                    |               |
|----------------------------------------------------------------------------------------------------|---------------|
| La informacion que aparece en cursiva no puede ser modificada. Es necesario ir a la escuela o llamar at 512-414-9187 para hacer cambiamos. Favor elija un estudi<br>(Crear Estudiante Nuevo) Solo si es nuevo Austin ISD 👻 | ate del menu. |
| Le gustaria copiar los contactos de estudiantes existentes?*                                                                                                    |               |
| No                                                                                                    |               |
| Existing Students*                                                                                                    |               |

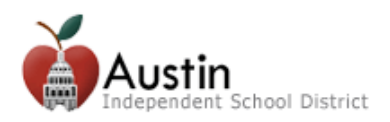

## Información del Estudiante

- Para *Estudiantes Existentes*: La información del expediente del estudiante será agregada a la matricula. Favor de revisar la información existente.
   *Nota:* La información que aparece de color gris no es editable. Si necesita actualizar la información, favor de ir a la escuela de su estudiante.
- **2.** Para *Estudiantes Nuevos*: Favor de llenar toda la información requerida (\*). Para más detalles sobre la información requerida, favor de leer la siguiente información.
  - *Año Escolar Solicitado para Inscripción:* Solamente se puede seleccionar el siguiente año escolar.
  - *Grado Solicitado para Inscripción:* Favor de seleccionar el nivel escolar apropiado.
  - *Escuela Solicitada para Inscripción:* Las escuelas disponibles son conforme a la dirección de domicilio y nivel de grado seleccionado. Si tiene alguna pregunta sobre las escuelas disponibles, favor de llamar a la Oficina de Servicios Estudiantiles at 512-414-1726.
  - Toda la información ingresada debe ser como aparece en los documentos legales del estudiante. (por ejemplo, acta de nacimiento).
- 3. Haga clic *Siguiente*.

| 1. Mis Estudiantes 2. Información del<br>Estudiante     | 3. Contactos 4<br>Parentales/Custodios          | . Contactos de<br>Emergencia | 5. Contactos Médicos          | 6. Verificar Escuela | 7. Formas del Estudiante | 8. Formas padre/lutor | 9. Confirmar | r Inscripción |
|---------------------------------------------------------|-------------------------------------------------|------------------------------|-------------------------------|----------------------|--------------------------|-----------------------|--------------|---------------|
| Student Information                                     |                                                 |                              |                               |                      |                          |                       |              |               |
| Año Escolar Solicitado para Inscripción                 | 2016-2017 -                                     |                              |                               |                      |                          |                       |              | Î             |
| Grado Solicitado para Inscripción                       | Ninth Grade *                                   |                              |                               |                      |                          |                       |              | - 11          |
|                                                         |                                                 |                              |                               |                      |                          |                       |              | - 11          |
| Escuela Solicitada para Inscripción                     | н. т. 👻                                         |                              |                               |                      |                          |                       |              | - 11          |
| Número de Seguro Socia                                  | H30032000                                       |                              |                               |                      |                          |                       |              | - 11          |
| Fecha de Nacimiento                                     | 5/30/00                                         |                              |                               |                      |                          |                       |              | - 11          |
| Apellido del Estudiante (de su acta de nacimiento)      | Mouse                                           |                              |                               |                      |                          |                       |              | - 11          |
| Nombre del Estudiante (de su acta de nacimiento)        | Mickey                                          |                              |                               |                      |                          |                       |              | - 11          |
| Segundo Nombre del Estudiante (de su acta de nacimiento | ) Lee                                           |                              |                               |                      |                          |                       |              | - 11          |
| Generación del Estudiante                               | •                                               |                              |                               |                      |                          |                       |              | - 11          |
| Género                                                  | <ul> <li>Masculino</li> <li>Femenino</li> </ul> |                              |                               |                      |                          |                       |              | - 11          |
| Hispano/Latino                                          | Ves 🖲 No                                        |                              |                               |                      |                          |                       |              | - 11          |
|                                                         | Raza (seleccione todos los que                  | aplican)                     |                               |                      |                          |                       |              | - 11          |
| Raza                                                    | a 🔲 Indio o nativo de Alaska                    | Negra o Afric                | cana Americana                | 🕑 Blanca             |                          |                       |              | - 11          |
|                                                         | Asiático                                        | 🔲 Nativa de Ha               | awái o De las Islas Pacificas |                      |                          |                       |              | - 11          |
| Lenguaje de Hogar                                       | English -                                       | )                            |                               |                      |                          |                       |              |               |
| Lenguaje Oral Preferido                                 | English •                                       |                              |                               |                      |                          |                       |              |               |
| Lenguaje de Correspondencia                             | ı 🔍                                             |                              |                               |                      |                          |                       |              |               |
| Ciudad de Nacimiento                                    |                                                 |                              |                               |                      |                          |                       |              | *             |
|                                                         |                                                 |                              |                               |                      |                          |                       |              |               |
|                                                         |                                                 |                              |                               |                      |                          | Cerrar Sesión         | Anterior     | Siguiente     |

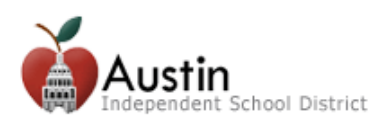

## **Contactos Parentales/Custodios**

**Nota:** Para Estudiantes Existentes esta página tendrá la información del expediente existente. Revise la información de contacto. La información que aparece de color gris solo puede ser editada en la escuela del estudiante.

- **1.** Para borrar un contacto, haga clic el icono de basura.
- 2. Para agregar un contacto, haga clic *Agregar Contacto*.
- **3.** Cuando termine de agregar contactos, haga clic *Siguiente*. *Nota: Es importante que toda la información de padres/custodio sea ingresada como aparece en los documentos legales del individuo.*

| 1. Mis Estudiantes                                                   | 2. Información del<br>Estudiante                                     | 3. Contactos<br>Parentales/Custodios |                          |                                   |                                 |                                      |               |          |           |
|----------------------------------------------------------------------|----------------------------------------------------------------------|--------------------------------------|--------------------------|-----------------------------------|---------------------------------|--------------------------------------|---------------|----------|-----------|
| Contactos Parentales/C<br>Training Parent 9<br>Haga click en las per | ustodios<br>[Agregar Contacto]<br>stanas arriba para editar la infor | macion de los contactos. Haga clic   | Siguentes al terminar de | revisar todos los contactor en es | ta pagina. Se puede eligir el t | titula para el contact eligido abajo |               |          |           |
| Apellido<br>Parent<br>Generación                                     | Nombre<br>Training                                                   | Segundo                              | Nombre                   |                                   |                                 |                                      |               |          |           |
| Tipo de Contacto<br>Parent<br>Fecha de Nacimiento<br>1/1/01          | Relación al Estudi                                                   | ante 🔹                               |                          |                                   |                                 |                                      |               |          |           |
| ✓ El estudiante ■ Puede Recog                                        | vive aqui?<br>er al Estudiante                                       | Llamar en Caso de Emergencia         |                          |                                   |                                 |                                      |               |          |           |
| Home Address                                                         |                                                                      |                                      | *                        |                                   |                                 |                                      |               |          |           |
| Dirección<br>1001 W 6th St<br>Edificio/# Dpto.                       |                                                                      |                                      |                          |                                   |                                 |                                      |               |          |           |
| Código Postal                                                        | Ciudad                                                               | Estado                               |                          |                                   |                                 |                                      |               |          |           |
| 78703                                                                | Austin                                                               | Texas                                | •                        |                                   |                                 |                                      |               |          |           |
| Dirección Postal (se                                                 | olo si es diferente al domicili                                      | ))                                   | Þ                        |                                   |                                 |                                      |               |          | •         |
|                                                                      |                                                                      |                                      |                          |                                   |                                 |                                      | Cerrar Sesión | Anterior | Siguiente |

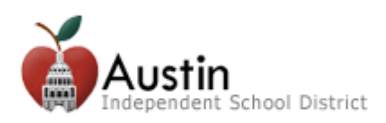

### **Contactos de Emergencia**

Contactos de Emergencia deben ser personas con las que se puede establecer contacto en un caso de emergencia cuando el padre/custodio no esté disponible. Es recomendado ingresar un número telefónico para contactos de emergencia.

Para *Estudiantes Existentes*, esta página tendrá la información del expediente existente. Revise le information existent.

- **1.** Para borrar un contacto, haga clic el icono de basura.
- 2. Para agregar un contacto, haga clic Agregar Contacto.
- **3.** Cuando termine de agregar contactos, haga clic *Siguiente*.

| 1. Mis Estudiantes                                             | 2. Información del<br>Estudiante | 3. Contactos<br>Parentales/Custodios | 4. Contactos de<br>Emergencia |  |               |          |           |
|----------------------------------------------------------------|----------------------------------|--------------------------------------|-------------------------------|--|---------------|----------|-----------|
| Contactos de Emergencia                                        |                                  |                                      |                               |  |               |          |           |
| [Agregar Contacto]                                             |                                  |                                      |                               |  |               |          |           |
| Titulo                                                         |                                  |                                      |                               |  |               |          |           |
| Apellido *                                                     | Nombre *                         | Segund                               | o Nombre                      |  |               |          |           |
| Generación                                                     | •                                |                                      |                               |  |               |          |           |
| Relación al Estudiante                                         | *                                |                                      |                               |  |               |          |           |
| Puede Recoger al                                               | Estudiante                       |                                      |                               |  |               |          |           |
| Teléfono de Casa<br>Teléfono Celular<br>Teléfono de<br>Trabajo |                                  |                                      |                               |  |               |          |           |
| Correo Electrónico                                             |                                  |                                      |                               |  |               |          |           |
|                                                                |                                  |                                      |                               |  |               |          |           |
|                                                                |                                  |                                      |                               |  |               |          |           |
|                                                                |                                  |                                      |                               |  | Cerrar Sesión | Anterior | Siguiente |

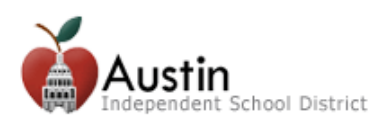

## **Contactos Médicos**

La página de Contactos Médicos es para ingresar información de contacto del doctor del estudiante.

Para *Estudiantes Existentes*, esta página tendrá la información del expediente existente. Revise le información existente.

- 1. Para borrar un contacto, haga clic el icono de basura.
- 2. Para agregar un contacto, haga clic Agregar Contacto.
- 3. Cuando termine de agregar contactos, haga clic *Siguiente*.

| 1. Mis Estudiantes                                                                                                    | 2. Información del<br>Estudiante | 3. Contactos<br>Parentales/Custodios | 4. Contactos de<br>Emergencia | 5. Contactos Médicos |  |               |          |           |
|----------------------------------------------------------------------------------------------------|----------------------------------|--------------------------------------|-------------------------------|----------------------|--|---------------|----------|-----------|
| Contactos Médicos<br>Doctor Doctor 🕄<br>Titulo<br>Apellido*<br>Doctor<br>Generación<br>Teléfono Celular<br>Teléfono de<br>Trabajo<br>Correo Electrónico | Agregar Contacto]                | Segund                               | o Nombre                      |                      |  |               |          |           |
|                                                                                                    |                                  |                                      |                               |                      |  | Cerrar Sesión | Anterior | Siguiente |

## Verificar Escuela

La página Verificar Escuela es para que el padre/custodio verifique la escuela solicitada para inscripción.

| 1. Mis Estudiantes          | 2. Información del<br>Estudiante | 3. Contactos<br>Parentales/Custodios | 4. Contactos de<br>Emergencia | 5. Contactos Médicos | 6. Verificar Escuela |               |          |           |
|-----------------------------|----------------------------------|--------------------------------------|-------------------------------|----------------------|----------------------|---------------|----------|-----------|
| Escuela Solicitada para Ins | cripción * H. T.                 | *                                    |                               |                      |                      |               | _        |           |
|                             |                                  |                                      |                               |                      |                      | Cerrar Sesión | Anterior | Siguiente |

Haga clic *Siguiente* para avanzar a la página Formas de Estudiante.

*Nota:* Si la escuela que aparece está equivocada favor de llamar a la Oficina de Servicios Estudiantiles al 512-414-1726.

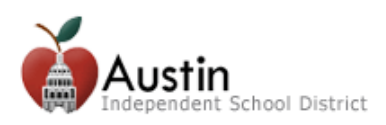

Mensajes Electrónicos de Información Estudiantil Correo Electrónico Para Uso Instructivo – Grados 6-12

## Formas del Estudiante

La página Formas del Estudiante muestra las formas que deben ser completadas para matriculación. La lista de formas incluye:

- Custodia y Militar
- Salud
- Encuesta de Tuberculosis
- Viaje de Estudios
- Información de Directorio
- Información del Lenguaje de Hogar
   Otras Darmiass

Reconocimiento

Solamente

• Residencia

Otros Permisos

*Nota:* Formas para completar serán indicadas 'Para Hacer'. Formas completas serán indicadas 'Completo'.

•

•

| 1.  | Mis Estudiantes                        | 2. Información del<br>Estudiante | 3. Contactos<br>Parentales/Custodios | 4. Contactos de<br>Emergencia | 5. Contactos Médicos | 6. Verificar Escuela | 7. Formas del Estudiante | Cerrar Sesión<br>8. Formas padre/tutor | Anterior<br>9. Confirm | Siguiente |
|-----|----------------------------------------|----------------------------------|--------------------------------------|-------------------------------|----------------------|----------------------|--------------------------|----------------------------------------|------------------------|-----------|
| For | mas del Estudiante                     |                                  |                                      |                               |                      |                      |                          |                                        |                        | ~         |
|     | Custodia y Militar<br>Abrir formulario | Completo                         |                                      |                               |                      |                      |                          |                                        |                        |           |
|     | Salud Abrir formulario                 | Para Hacer                       |                                      |                               |                      |                      |                          |                                        |                        | Î         |
|     | Encuesta de Tubercu                    | ulosis                           |                                      |                               |                      |                      |                          |                                        |                        | Å         |

- 1. Para completar una forma, haga clic *Abrir Formulario*.
- 2. Ingrese la información requerida (indicado en color amarillo) y haga clic *Presentar*.
- **3.** Después de someter, haga clic *Imprimir* para imprimir la forma. Para cerrar la forma sin someter, haga clic *Cancel*.
- **4.** Haga clic *Siguiente* para avanzar a la página Formas de Padre/Custodio.

### Formas de Padre/Custodio

La página Formas del Padre/Custodio muestra las formas para completar para matriculación. Las formas en esta página son para toda la familia y solamente se necesita una.

| 1. Mis Estudiantes                 | 2. Información del<br>Estudiante | 3. Contactos<br>Parentales/Custodios | 4. Contactos de<br>Emergencia | 5. Contactos Médicos | 6. Verificar Escuela | 7. Formas del<br>Estudiante | 8. Formas<br>Padre/Custodio |               |                    |
|------------------------------------|----------------------------------|--------------------------------------|-------------------------------|----------------------|----------------------|-----------------------------|-----------------------------|---------------|--------------------|
| Formas Padre/Custod                | io                               |                                      |                               |                      |                      |                             |                             |               |                    |
| Encuesta de Trab                   | ajos Migratorios<br>io Completo  |                                      |                               |                      |                      |                             |                             |               | ×                  |
| Cambio de Inform<br>Abrir Formular | nación<br>io Completo            |                                      |                               |                      |                      |                             |                             |               | ×                  |
|                                    |                                  |                                      |                               |                      |                      |                             |                             | Cerrar Sesión | Anterior Siguiente |

#### Haga clic *Siguiente* al terminar las formas.

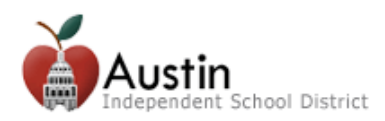

### Documentos

La página Documentos muestra formas importantes que deben ser descargadas y reconocidas antes de poder presentar la matriculación en línea.

Oprima *Download* para descargar cada una de las formas.

| 1. Mis Estudiantes                                   | 2. Información del<br>Estudiante                                         | 3. Contactos<br>Parentales/Custodios | 4. Contactos de<br>Emergencia | 5. Contactos Médicos | 6. Verificar Escuela | 7. Formas del<br>Estudiante | 8. Formas<br>Padre/Custodio | 9. Documentos - Es<br>necesario hacer clic<br>en descarga para<br>hacer disponible la<br>casilla de<br>reconocimiento. |                   |
|------------------------------------------------------|--------------------------------------------------------------------------|--------------------------------------|-------------------------------|----------------------|----------------------|-----------------------------|-----------------------------|----------------------------------------------------------------------------------------------------|-------------------|
| Documents                                            |                                                                          |                                      |                               |                      |                      |                             |                             |                                                                                                    |                   |
| School Calendar<br>Download<br>*<br>Favor de reco    | alendario (Acknowledged                                                  | l on 03-23-2016)<br>tos.             |                               |                      |                      |                             |                             |                                                                                                    | *                 |
| Aviso de Registro<br>Download A<br>* @ Favor de reco | s del Estudiante<br>urchivos (Acknowledged o<br>onocer todos los documen | n 03-23-2016)<br>tos.                |                               |                      |                      |                             |                             |                                                                                                    | ×                 |
|                                                      |                                                                          |                                      |                               |                      |                      |                             |                             | Cerrar Sesión A                                                                                                    | nterior Presentar |

La forma descargada aparecerá al fondo de la página.

| 6 | <u>×</u> | Calendario (1) | Ŧ | Show all downloads | × |
|---|----------|----------------|---|--------------------|---|
|---|----------|----------------|---|--------------------|---|

### Descargue y reconozca todos los documentos y oprima *Presentar*.

| 1. Mis Estudiantes          | 2. Información del<br>Estudiante | 3. Contactos<br>Parentales/Custodios | 4. Contactos de<br>Emergencia | 5. Contactos Médicos | 6. Verificar Escuela | 7. Formas del<br>Estudiante | 8. Formas<br>Padre/Custodio | 9. Documentos - Es<br>necesario hacer clic<br>en descarga para<br>hacer disponible la<br>casilla de<br>reconocimiento. |                    |
|-----------------------------|----------------------------------|--------------------------------------|-------------------------------|----------------------|----------------------|-----------------------------|-----------------------------|----------------------------------------------------------------------------------------------------|--------------------|
| Documents                   |                                  |                                      |                               |                      |                      |                             |                             |                                                                                                    |                    |
| School Calendar<br>Download | Calendario (Acknowledged         | l on 03-23-2016)<br>tos              |                               |                      |                      |                             |                             |                                                                                                    | ×                  |
| Aviso de Registro           | os del Estudiante                | - 02.22.2046)                        |                               |                      |                      |                             |                             |                                                                                                    | *                  |
| Download Favor de rec       | archivos (Acknowledged o         | tos.                                 |                               |                      |                      |                             |                             |                                                                                                    | ×                  |
|                             |                                  |                                      |                               |                      |                      |                             |                             | Cerrar Sesión                                                                                                    | Anterior Presentar |

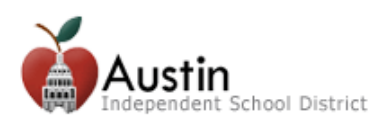

### Confirmación de Matriculación en Línea

Al presentar la matriculación en línea un mensaje aparece con instrucciones para terminar la inscripción de su estudiante.

#### 1. Haga clic *Confirmar Inscripción*.

| Gracias por usar el Sistema de Verificación y Matriculación en Línea<br>del Distrito Escolar Independiente de Austin Año Escolar 2016-2017                                                                                                    |  |  |  |  |  |
|----------------------------------------------------------------------------------------------------|--|--|--|--|--|
| INFORMACIÓN PARA LOS ESTUDIANTES NUEVOS                                                                                                    |  |  |  |  |  |
| <ul> <li>Todos los estudiantes nuevos que entren al Austin ISD deben presentar acta de nacimiento, registro de vacunación actualizado, última boleta de calificaciones del estudiante, comprobante de domicilio (contrato de arrendamiento o factura de servicios con domicilio válido), identificación con fotografía o licencia de manejo de uno de los padres, y tarjeta de Seguro Social del estudiante (opcional).</li> <li>Si no está seguro a que escuela asistirá su hijo, llame a la Oficina de Servicios Estudiantiles al (512) 414-1726, o <u>vea en línea las asignaciones de las escuelas</u>.</li> </ul> |  |  |  |  |  |
| INFORMACIÓN PARA LOS ESTUDIANTES ACTUALES                                                                                                    |  |  |  |  |  |
| <ul> <li>Los cambios a cualquier información que esté en color gris claro deben hacerse en la escuela,<br/>o llamando a la Oficina de Servicios Estudiantiles al (512) 414-1726.</li> <li>Si no vio todos los nombres de sus hijos en la lista desplegable, por favor llame a la escuela del estudiante,<br/>o a la Oficina de Servicios Estudiantiles al (512) 414-1726.</li> </ul>                                                                                                    |  |  |  |  |  |
| Confirmar Inscripción                                                                                                    |  |  |  |  |  |

**2.** La confirmación contiene toda la información de inscripción en línea, el número de confirmación, y la información del padre/custodio que inscribió al estudiante.

*Nota:* Es recomendado el imprimir esta página por si la escuela de su estudiante requiere comprobante.

3. Para matricular a otro estudiante, haga clic *Siguiente* para regresar a la página Mis Estudiantes.

| Online Enrollment Confirmation           |                    |  |  |  |  |
|------------------------------------------|--------------------|--|--|--|--|
| Student Name:                            | Mickey Mouse       |  |  |  |  |
| Enrolling Parent/Guardian Name:          | Training Parent    |  |  |  |  |
| Campus of Enrollment:                    | Н. Т.              |  |  |  |  |
| Grade Level:                             | 09                 |  |  |  |  |
| Fiscal Year:                             | 2016-2017          |  |  |  |  |
| Online Registration Confirmation Number: | 32239              |  |  |  |  |
| Local ID:                                | 10075584           |  |  |  |  |
| Resides With Parent/Guardian Name:       | Training Parent    |  |  |  |  |
| Home Address:                            | 1001 W 6th St      |  |  |  |  |
|                                          | Austin, TX 78703   |  |  |  |  |
| Date/Time Printed:                       | 01-27-2016 12:29   |  |  |  |  |
|                                          | Imprimir Siguiente |  |  |  |  |

**Nota:** Despues de presentar la matriculacion en linea, no es permitido el hacer cambios a la informacion presentada. El sistema le dara el siguente mensaje si intenta registrar al estudiante otra vez. Favor de ir a la escuela del estudiante si es necesario hacer algun cambio.

This student has been excluded from Online Registration. Please contact administration for details.

 $\otimes$